## **Comment traiter une « facture » de coopérative ou négoce dans Ekylibre**

30 Janvier 2017 Version 0.1

Les Coopératives ou le négoce envoient des « factures d'apports » aux producteurs ; ces factures intègrent des ventes de produits de l'exploitation et des prélèvement divers (taxes, frais, etc.)

Selon les canons de la comptabilité ce serait au producteur d'envoyer une facture de vente à la coopérative ou au négoce et au négoce d'envoyer une facture des frais occasionnés par cette vente au producteur.

Comment peut on essayer de traiter ce genre de « facture » dans Ekylibre ? <u>(cet article est rédigé pour la Version 2.33 d'Ekylibre)</u>

Exemple de « facture » d'une coop

|                                                                                                    |                                                                  |                                                                                                    |                                 |                                               |                         | 1/1                                                 | Page                                        |
|----------------------------------------------------------------------------------------------------|------------------------------------------------------------------|----------------------------------------------------------------------------------------------------|---------------------------------|-----------------------------------------------|-------------------------|-----------------------------------------------------|---------------------------------------------|
| Monsieurs                                                                                                    |                                                                  |                                                                                                    |                                 |                                               |                         | : 1/1                                               | rage                                        |
| or water and the second                                                                                                    |                                                                  | 9                                                                                                    | N° 1607                         | ORTS N                                        | D'APPOR                 | CTURE D                                             | FA                                          |
| 64450                                                                                                    | P                                                                | B-ADH O                                                                                                    | Condition :                     | 016                                           | 23/09/201               | Pièce:                                              | Date                                        |
|                                                                                                    |                                                                  |                                                                                                    | N° TVA :                        |                                               |                         | neptel :                                            | N° Ch                                       |
|                                                                                                    |                                                                  |                                                                                                    | and services                    |                                               | TION                    | OFACTURATI                                          | AUT                                         |
| Poids N° Tuerle Cls. P.U. H.T. Qualité Montant H. I. IVa                                                                                                    | Date Naiss. Poi                                                  | Sexe                                                                                                    | ational                         | N° Na                                         |                         | Туре                                                | Qte                                         |
| 703.00 10%                                                                                                    |                                                                  |                                                                                                    |                                 | /09/2016                                      | 23234 du 20/09          | evement n°23                                        | Enlè                                        |
| 277,00 793,00 733,00 10%                                                                                                    | 30/01/16                                                         | F                                                                                                    | R 64                            | FR                                            | -1an                    | Broutarde -1a                                       | 3                                           |
| 293,00 732,00 732,00 10%                                                                                                    | 16/02/16                                                         | F                                                                                                    | R 64                            | FR                                            | -1an                    | Broutarde -1a                                       |                                             |
| 208,00 2257.00                                                                                                    | 21/02/16                                                         |                                                                                                    | Broutarde -1an FR 64            |                                               |                         |                                                     |                                             |
| apitulatif de l'Apport Base Taux TVA Montant TTC<br>10 % 2 257,00 10,0% 225,70 <b>2 482,70</b> (                                                                                                    | Recapi<br>Base à 10                                              | Montant                                                                                                    | Taux                            | se Unit                                       | port Base               | nnités sur Appo                                     | nden<br>Frais                               |
| pitulaul Taxes & Cotis. Base Taux TVA Montant TTC                                                                                                    | Recapit                                                          | Montant Tva                                                                                                    | Taur                            | - Ilait                                       | Page                    |                                                     |                                             |
| -9,30                                                                                                    | Exonéré                                                          | -2,70 € 0,0                                                                                                    | -0.9€                           | 3 00 Tête                                     | as Base                 | & Cotisations                                       | axes                                        |
| 10 % -144,31 10,0% -14,43 -156,14                                                                                                    | Base à 10                                                        | -6,60 € 0,0                                                                                                    | -2.20€                          | 3,00 Têtes                                    | 3,00                    | Elevage                                             | onas                                        |
| ant TTC 2314,00                                                                                                    | Montai                                                           |                                                                                                    |                                 |                                               |                         |                                                     | Interior                                    |
| antijo                                                                                                    |                                                                  |                                                                                                    |                                 |                                               |                         |                                                     |                                             |
| apitulatif de l'Apport         Base         Taux         IVA         MC           10 %         2 257,00         10.0%         225,70         10.0%         225,70         10.0%         10.0%         10.0%         10.0%         10.0%         10.0%         10.0%         10.0%         10.0%         10.0%         10.0%         10.0%         10.0%         10.0%         10.0%         10.0%         10.0%         10.0%         10.0%         10.0%         10.0%         10.0%         10.0%         10.0%         10.0%         10.0%         10.0%         10.0%         10.0%         10.0%         10.0%         10.0%         10.0%         10.0%         10.0%         10.0%         10.0%         10.0%         10.0%         10.0%         10.0%         10.0%         10.0%         10.0%         10.0%         10.0%         10.0%         10.0%         10.0%         10.0%         10.0%         10.0%         10.0%         10.0%         10.0%         10.0%         10.0%         10.0%         10.0%         10.0%         10.0%         10.0%         10.0%         10.0%         10.0%         10.0%         10.0%         10.0%         10.0%         10.0%         10.0%         10.0%         10.0%         10.0%         10.0%         10.0% | Recapi<br>Base à 10<br>Récapit<br>Exonéré<br>Base à 10<br>Montai | Montant         SVA           -144,31 €         19,0           Montant         TVA           -2,70 €         0,0           -6,60 €         0,0 | Taux<br>Taux<br>-0.9€<br>-2.20€ | se Unit<br>se Unit<br>3,00 Têle<br>3,00 Têles | ns Base<br>3,00<br>3,00 | nnités sur Appo<br>s & Cotisations<br>Elevage<br>ev | Inden<br>Frais<br>Taxes<br>Fonds<br>Interbe |

On rajoute un compte comptable au plan de compte : menu « clé à molette »  $\rightarrow$  Nouveau On renseigne ce compte comme ci dessous :

| 🖀 Tiers Comptabilité   | Ventes/Achats Stocks Production Outils |                  |  |  |  |  |  |  |  |  |
|------------------------|----------------------------------------|------------------|--|--|--|--|--|--|--|--|
| Préférences            | Modifier le compte : 6311 - f          | onds élevage     |  |  |  |  |  |  |  |  |
| Mon compte             |                                        |                  |  |  |  |  |  |  |  |  |
| Tableaux de bord       | ableaux de bord                        |                  |  |  |  |  |  |  |  |  |
|                        | Numéro* 6:                             | 311              |  |  |  |  |  |  |  |  |
| 🖋 Paramètres           | Nom* fc                                | onds élevage     |  |  |  |  |  |  |  |  |
| Société                |                                        | ,                |  |  |  |  |  |  |  |  |
| Connexions partenaires | Description                            |                  |  |  |  |  |  |  |  |  |
| Couches de carte       |                                        |                  |  |  |  |  |  |  |  |  |
| Étiquettes             | Usages T                               | Taxes 📩          |  |  |  |  |  |  |  |  |
| Champs personnalisés   |                                        | Mødifier Annuler |  |  |  |  |  |  |  |  |
| Modèles de document    |                                        |                  |  |  |  |  |  |  |  |  |
| Séquences              |                                        |                  |  |  |  |  |  |  |  |  |
| 2 .                    |                                        |                  |  |  |  |  |  |  |  |  |

Puis on rajoute une catégorie de produits

| A Tiers         | Comptabilité | Ventes/Achats       | Stocks   | Production | Outils | ×   |                           |       |          |         |
|-----------------|--------------|---------------------|----------|------------|--------|-----|---------------------------|-------|----------|---------|
| Préférences     |              | Modifier            | la ca    | tégorie    | du pr  | odu | it : fonds éle            | evage |          |         |
| Mon compte      |              | Del Informations de | énérales |            |        |     |                           |       |          |         |
| Tableaux de bor | d            | New                 |          |            |        |     | le i a                    |       |          |         |
| 6 B             | - 1          | Nom                 |          |            |        |     | fonds elevage             |       |          |         |
| Paramétres      |              | Actif               |          |            |        |     |                           |       |          |         |
| Société         |              | Description         |          |            |        |     |                           |       |          |         |
| Connexions part | enaires      |                     |          |            |        |     |                           |       |          |         |
| Couches de cart | e            | <i>ø</i> € Type     |          |            |        |     |                           |       |          |         |
| Étiquettes      |              | Soumis à réductio   | n        |            |        |     |                           |       |          |         |
| Champs person   | nalisés      | Ammortissable       |          |            |        |     |                           |       |          |         |
| Modèles de doci | ument        | Gérer les stocks    |          |            |        |     |                           |       |          |         |
| Cánuancas       | _            | Achetable           |          |            |        |     |                           |       |          |         |
| Sequences       |              | Vendable            |          |            |        |     |                           |       |          |         |
| Équipes         |              | Abonnement?         |          |            |        |     |                           |       |          |         |
| À propos        |              |                     |          |            |        |     |                           |       |          |         |
|                 |              | ventes              |          |            |        |     |                           |       |          |         |
| 🛡 Accès         | _            | Compte de produ     | it       |            |        |     | 6311. fonds élevage       | •     |          |         |
| Rôles           |              |                     |          |            |        |     | Aiouter une taxe de vente |       |          |         |
| Utilisateurs    |              |                     |          |            |        |     |                           |       |          |         |
| Invitations     |              |                     |          |            |        |     |                           |       | Modifier | Appular |
|                 |              |                     |          |            |        |     |                           |       | Moumer   | Annuler |

Notez bien que l'on met « vendable » quelque chose qui figurera dans un compte comptable de

charge (6311.Fonds élevage dans ce cas)

Noter que l'on choisit un compte du type 6311 qui est un compte de charge (et non de produit)

| 📸 Tiers Comptabili     | té Ventes/Achats Stocks Production Outils 🗲 |
|------------------------|---------------------------------------------|
| Préférences            | Modifier le type de produit : fonds élevage |
| Mon compte             |                                             |
| Tableaux de bord       | Informations générales                      |
| 6 Daramètres           | Catégorie* fonds élevage, 00000103 🔹        |
| Je rurumettes          | Nom <u>*</u> fonds élevage                  |
| Société                | Numéro 00000287                             |
| Connexions partenaires | Actif                                       |
| Couches de carte       | Variété* Bovin commun Blonde d'Aquitaine 🔻  |
| Étiquettes             | Gestion quantitative                        |
| Champs personnalisés   | Photo Parcourir Aucun fichier sélectionné.  |
| Modèles de document    | Abonnement                                  |
| Séquences              | Description                                 |
| Équipes                |                                             |
| À propos               | Définition                                  |

On rajoute ensuite un type de produit que l'on appelle « fonds élevage »

On valide sans rien toucher aux lignes du bas de l'écran ci dessus.

Enfin on définit une variante de produit « fonds élevage »

| 🖀 Tiers Comptabilité   | Ventes/Achats Stocks Production | Outils 📕                             |
|------------------------|---------------------------------|--------------------------------------|
| Préférences            | Modifier la variante d          | e produit : fonds élevage            |
| Mon compte             |                                 |                                      |
| Tableaux de bord       | Informations générales          |                                      |
| ( D ) )                | Variété*                        | Bovin commun Blonde d'Aquitaine 💌    |
| Parametres             | Nom                             | Fonds élevage                        |
| Société                | Numéro de travail               |                                      |
| Connexions partenaires | GTIN                            |                                      |
| Couches de carte       | Actif                           | S.                                   |
| Étiquettes             | Unité <u>*</u>                  | Bovin commun Blonde d'Aq             |
| Champs personnalisés   | Photo                           | Parcourir Aucun fichier sélectionné. |
| Modèles de document    |                                 |                                      |
| Séquences              |                                 | Modifier Annuler                     |
| Équipes                |                                 |                                      |
|                        |                                 |                                      |

On fait la même chose (compte comptable, catégorie, type et variante de produit) pour la cotisation INTERBEV, notez que tout cela n'est à faire qu'une seule fois !

On rajoute ensuite une catégorie de produit que l'on appelle achats pour productions animales que l'on affecte au compte comptable 6054 achats pour productions animales

| Modifier la catégorie du produit : achats pour productions animales |                                                                |  |  |  |  |  |
|---------------------------------------------------------------------|----------------------------------------------------------------|--|--|--|--|--|
| Informations générales                                              |                                                                |  |  |  |  |  |
| Nom                                                                 | achats pour productions an                                     |  |  |  |  |  |
| Actif                                                               | <b>S</b>                                                       |  |  |  |  |  |
| Description                                                         |                                                                |  |  |  |  |  |
| <i>∳</i> Type                                                       |                                                                |  |  |  |  |  |
| Soumis à réduction                                                  |                                                                |  |  |  |  |  |
| Ammortissable                                                       |                                                                |  |  |  |  |  |
| Gérer les stocks                                                    |                                                                |  |  |  |  |  |
| Achetable                                                           |                                                                |  |  |  |  |  |
| Vendable                                                            | $\checkmark$                                                   |  |  |  |  |  |
| Abonnement ?                                                        |                                                                |  |  |  |  |  |
| L'Ventes                                                            |                                                                |  |  |  |  |  |
| Compte de produit                                                   | 6054. Achats de prestations de services (productions animales) |  |  |  |  |  |
|                                                                     | Ajouter une taxe de vente                                      |  |  |  |  |  |
|                                                                     | Modifier Annuler                                               |  |  |  |  |  |
|                                                                     |                                                                |  |  |  |  |  |

## On ajoute un type de produit « Achats pour productions animales »

| nformations générales   |                                            |
|-------------------------|--------------------------------------------|
| atégorie <mark>*</mark> | achats pour productions animales, 00000105 |
| Nom <u>*</u>            | Achats pour productions ar                 |
| Numéro                  | 00000289                                   |
| Actif                   | 2                                          |
| /ariété <mark>*</mark>  | Bovin commun de                            |
| Gestion quantitative*   | Unitaire Entier OÉcimal                    |
| Photo                   | Parcourir Aucun fichier sélectionné.       |
| bonnement               |                                            |
| Description             |                                            |

Et enfin on ajoute une variante à ce type de produit :

| Ventes/Achats Stocks Production Outils |                                                        |
|----------------------------------------|--------------------------------------------------------|
| Modifier la variante de produit        | : Achats pour productions animales                     |
| 🖉 Informations générales               |                                                        |
| Variété <u>*</u>                       | Bovin commun Blonde d'Aquitaine 💌                      |
| Nom                                    | Achats pour productions ar                             |
| Numéro de travail                      | 1                                                      |
| GTIN                                   |                                                        |
| Actif                                  | Ø                                                      |
| Unité                                  | Bovin commun Blonde d'Aq                               |
| Photo                                  | Parcourir Aucun fichier sélectionné.                   |
|                                        |                                                        |
|                                        | Modifier Annuler                                       |
|                                        |                                                        |
|                                        |                                                        |
| Photo                                  | Parcourir Aucun fichier sélectionné.  Modifier Annuler |

Ensuite on fait la saisie de la « vente » : menu Ventes/Achats  $\rightarrow$  Ventes  $\rightarrow$  Nouvelle comme ci dessous

| Ventes/Achats Sto                                                                                                    | cks Production Outils               | s 🖋                                                                    |                                                                                                    |                                                                                                    |                                                                                                    |                                                                                                    | 4                                        | Ф I                                                                      |
|----------------------------------------------------------------------------------------------------|-------------------------------------|------------------------------------------------------------------------|----------------------------------------------------------------------------------------------------|----------------------------------------------------------------------------------------------------|----------------------------------------------------------------------------------------------------|----------------------------------------------------------------------------------------------------|------------------------------------------|--------------------------------------------------------------------------|
| acture F20                                                                                                    | 17000001 pou                        | ur EURALIS                                                             |                                                                                                    |                                                                                                    |                                                                                                    |                                                                                                    |                                          |                                                                          |
| Client                                                                                                    | 00000004. EURALIS                   |                                                                        | Délai d'encaissement                                                                               | 30 day                                                                                                    | Affaire                                                                                                    | A000000000001                                                                                                    |                                          |                                                                          |
| Numéro                                                                                                    | F2017000001                         |                                                                        | Туре                                                                                               | Vente standard                                                                                                    | Devis au format lettre                                                                                                    | 0                                                                                                    |                                          |                                                                          |
| Numéro initial                                                                                                    | V201701000001                       |                                                                        | Adresse                                                                                            | EURALIS, avenue Gaston Phoebus, 64231                                                                                                    | Créateur                                                                                                    | Bernard Maynadier                                                                                                    |                                          |                                                                          |
| État                                                                                                    | Facture                             |                                                                        |                                                                                                    | LESCAR CEDEX, France                                                                                                    | Date de création                                                                                                    | 28/01/2017 15:13                                                                                                    |                                          |                                                                          |
| Responsable                                                                                                    | Bernard Maynadier                   |                                                                        | Adresse pour la facture                                                                            | EURALIS, avenue Gaston Phoebus, 64231                                                                                                    | Modificateur                                                                                                    | Bernard Maynadier                                                                                                    |                                          |                                                                          |
| Confirmée le                                                                                                    | 28/01/2017 17:11                    |                                                                        | ÷ .                                                                                                | LESCAR CEDEX, France                                                                                                    | Mis à jour le                                                                                                    | 28/01/2017 17:11                                                                                                    |                                          |                                                                          |
| Facturée le                                                                                                    | 28/01/2017 17:11                    |                                                                        | Ecriture                                                                                           | VENT000001                                                                                                    |                                                                                                    |                                                                                                    |                                          |                                                                          |
| ≡ Lignes de vent                                                                                                    | e                                   |                                                                        |                                                                                                    |                                                                                                    |                                                                                                    | 1-6                                                                                                    | 6 sur 6 < >                              | r                                                                        |
| ≡ Lignes de vent<br>Produit≑                                                                                                    | e                                   | Quantité \$                                                            | Unité                                                                                              | PU HT¢                                                                                                    | Réduction (%) \$                                                                                                    | 1-0<br>Montant HT ¢                                                                                                    | 6 sur 6 < ><br>Montant TTC \$            | ¥                                                                        |
| ≣ Lignes de vent<br>Produit≎<br><sub>Veau</sub>                                                                                                    | e                                   | Quantité¢<br>277,000                                                   | <b>Unité</b><br>Tête                                                                               | PUHT≎<br>2,86€                                                                                                    | <b>Réduction (%) ≎</b><br>0,000                                                                                                    | 1-4<br>Montant HT ≎<br>793,00 €                                                                                            | 6 sur 6 🔇 🔪<br>Montant TTC 🕈             | 872,30                                                                   |
| ≣ Lignes de vent<br>Produit‡<br>Veau<br>Veau                                                                                                    | e                                   | Quantité≑<br>277,000<br>293,000                                        | Unité<br>Tête<br>Tête                                                                              | PUHT≎<br>2,86€<br>2,50€                                                                                                    | <b>Réduction (%) ≎</b><br>0,000<br>0,000                                                                                                    | 1-4<br>Montant HT ≎<br>793,00 €<br>732,00 €                                                                                | 6 sur 6 < ><br>Montant TTC 🕈             | 872,30<br>805,20                                                         |
| i≣ Lignes de vent<br>Produit≑<br>Veau<br>Veau<br>Veau                                                                                                    | e                                   | Quantité \$ 277,000 293,000 293,000                                    | Unité<br>Tête<br>Tête<br>Tête                                                                      | PUHT≎<br>2,86 €<br>2,50 €<br>2,50 €                                                                                                    | <b>Réduction (%) ≎</b> 0,000 0,000 0,000                                                                                                    | 1-4<br>Montant HT ≑<br>793,00 €<br>732,00 €<br>732,00 €                                                                    | 6 sur 6 💙 🔪                              | 872,30<br>805,20<br>805,20                                               |
| E Lignes de vent<br>Produit:<br>Veau<br>Veau<br>Veau<br>fonds élevage                                                                                                    | e                                   | Quantité \$<br>277,000<br>293,000<br>293,000<br>3,000                  | Unité<br>Tête<br>Tête<br>Bovin commun Blonde d'Aquitain                                            | PUHT≎<br>2,86 €<br>2,50 €<br>2,55 €<br>e -0,90 €                                                                                                    | <b>Réduction (%) ≎</b><br>0,000<br>0,000<br>0,000<br>0,000                                                                                                    | 1-1<br>Montant HT ¢<br>793,00 €<br>732,00 €<br>732,00 €<br>-2,70 €                                                         | 6 sur 6 <b>&lt; &gt;</b><br>Montant TTC≑ | 872,30<br>805,20<br>805,20<br>-2,70                                      |
| Elignes de vent<br>Produit :<br>Veau<br>Veau<br>Veau<br>fonds élevage<br>INTERBEV                                                                                                    | e                                   | Quantité ±<br>277,000<br>293,000<br>293,000<br>3,000<br>3,000          | Unité<br>Tête<br>Tête<br>Bovin commun Blonde d'Aquitain<br>Bovin commun Blonde d'Aquitain          | PUHTe<br>2,86 €<br>2,50 €<br>2,50 €<br>ne 0.990 €<br>ne -2,20 €                                                                                                    | <b>Réduction (%) ≎</b><br>0,000<br>0,000<br>0,000<br>0,000<br>0,000                                                                                                    | 1-1<br>Montant HT ¢<br>793,00 €<br>732,00 €<br>732,00 €<br>-2,70 €<br>-6,60 €                                              | 6 sur 6 🔇 🔪                              | 872,30<br>805,20<br>805,20<br>-2,70<br>-6,60                             |
| Lignes de vent Produit  Veau Veau Veau fonds élevage INTERBEV Frais de transport (déplai                                                                                                    | e<br>cement)                        | Quantité 5<br>277,000<br>293,000<br>293,000<br>3,000<br>3,000<br>1,000 | Unité<br>Tête<br>Tête<br>Bovin commun Blonde d'Aquitain<br>Unité                                   | PUHTe<br>2.86 €<br>2.50 €<br>2.50 €<br>e 0.90 €<br>re 0.20 €<br>-144,31 €                                                                                                    | <b>Réduction (%) ≑</b><br>0,000<br>0,000<br>0,000<br>0,000<br>0,000<br>0,000                                                                                                    | 1-4<br>Montant HT €<br>793,00 €<br>732,00 €<br>-732,00 €<br>-2,70 €<br>-6,60 €<br>-144,31 €                                | 6 sur 6 🔇 🔪                              | 872,30<br>805,20<br>805,20<br>-2,70<br>-6,60<br>-158,74                  |
| Lignes de vent  Produite Veau Veau Veau Voau Veau Veau Veau Veau Veau Veau Veau Ve                                                                                                    | e<br>cement)                        | Quantité \$ 277,000 293,000 293,000 3,000 3,000 1,000                  | Unité<br>Tête<br>Tête<br>Bovin commun Blonde d'Aquitain<br>Bovin commun Blonde d'Aquitain<br>Unité | PUHT:<br>2,86 €<br>2,55 €<br>2,55 €<br>2,55 €<br>0,90 €<br>e -0,90 €<br>e -2,20 €<br>-144,31 €                                                                                                    | Réduction (%) =<br>0,000<br>0,000<br>0,000<br>0,000<br>0,000<br>0,000<br>TOtal                                                                                                    | 1-4<br>Montant HT €<br>733,00 €<br>732,00 €<br>732,00 €<br>-2,70 €<br>-2,70 €<br>-6,60 €<br>-144,31 €<br><b>2 103,39 €</b> | 6 sur 6 < ><br>Montant TTC =<br>2        | 872,30<br>805,20<br>805,20<br>-2,70<br>-6,60<br>-158,74<br><b>314,66</b> |
| Lignes de vent Produit  Veau Veau Veau Konds élevage INTERBEV Frais de transport (déplau                                                                                                    | e<br>cerment)                       | Quantité ÷<br>277,000<br>293,000<br>293,000<br>3,000<br>3,000<br>1,000 | Unité<br>Tête<br>Tête<br>Bovin commun Blonde d'Aquitain<br>Unité                                   | PUHT €<br>2,86 €<br>2,50 €<br>1,250 €<br>1,250 € | Réduction (%) ₽           0,000           0,000           0,000           0,000           0,000           0,000           0,000           0,000           0,000           0,000           0,000           0,000           0,000           0,000           0,000 | 1-4<br>Montant HT €<br>793,00 €<br>732,00 €<br>-32,70 €<br>-6,60 €<br>-144,31 €<br><b>2 103,39 €</b>                       | 6 sur 6 < ><br>Montant TTC =             | 872,30<br>805,20<br>805,20<br>-2,70<br>-6,60<br>-158,74<br><b>314,66</b> |
| Lignes de vent Produite Veau Veau Veau fonds élevage INTERBEV Frais de transport (déplai frais de transport (déplai frais de transport (déplai frais de transport (déplai frais de transport de plai frais de transport de plai frais de tra | e<br>cement)<br>Type de transaction | Quantité 5<br>277,000<br>293,000<br>3,000<br>3,000<br>1,000            | Unité<br>Tête<br>Tête<br>Bovin commun Blonde d'Aquitain<br>Bovin commun Blonde d'Aquitain<br>Unité | PUHTe<br>2,86 €<br>2,50 €<br>10 0,90 €<br>10 0,90 €<br>10 0,                                                                                                    | Réduction (%) ≠<br>0,000<br>0,000<br>0,000<br>0,000<br>0,000<br>Total                                                                                                    | 1-4<br>Montant HT €<br>793,00 €<br>732,00 €<br>-2,70 €<br>-6,60 €<br>-144,31 €<br><b>2 103,39 €</b><br>Montant             | 6 sur 6 < ><br>Montant TTC =<br>2        | 872,30<br>805,20<br>805,20<br>-2,70<br>-6,60<br>-158,74<br><b>314,66</b> |

Notez que l'on fait précéder d'un moins toutes les lignes qui correspondent a des charges, même si on les met dans la « facture » de vente

Notez aussi que lors de la saisie, on met bien à 10 % la TVA sur les ventes d'animaux et le transport, et à 0 % la TVA sur le fonds élevage et Interbev qui en sont exonérés.

## Ecritures comptables de la vente :

Aller au menu comptabilité → Journaux → Vente, puis sélectionner la vente que l'on vient de faire

Puis cliquer sur la vente dans la partie basse de l'écran (lignes d'écritures comptables) on obtient la liste des écritures que le logiciel e généré automatiquement quand nous avons enregistré la vente :

| Écriture com                                                  | ptable : VENT00002                                                            | 2                                                                       |                                                                  |             |                                                                                  |                                                                                          |            |
|---------------------------------------------------------------|-------------------------------------------------------------------------------|-------------------------------------------------------------------------|------------------------------------------------------------------|-------------|----------------------------------------------------------------------------------|------------------------------------------------------------------------------------------|------------|
| Numéro<br>Daté du<br>Date de création<br>Ressource<br>Journal | VENT000002<br>01/02/2017<br>01/02/2017 08:44<br>Facture F2017000002<br>Ventes | Débit<br>Crédit<br>Solde<br>Débit réel<br>Crédit réel<br>Débit (absolu) | 0,00 €<br>0,00 €<br>0,00 €<br>2 482,70 €<br>2 482,70 €<br>0,00 € |             | Crédit (absolu)<br>Créateur<br>Date de création<br>Modificateur<br>Mis à jour le | 0,00 €<br>Bernard Maynadier<br>01/02/2017 08:44<br>Bernard Maynadier<br>01/02/2017 08:44 |            |
| 🗞 Déposez vos fichier:                                        |                                                                               |                                                                         |                                                                  |             |                                                                                  |                                                                                          |            |
| ≡ Élements                                                    |                                                                               |                                                                         |                                                                  |             |                                                                                  | 1-13 su                                                                                  | r 13 < 🗲   |
| Compte comptable \$                                           |                                                                               |                                                                         |                                                                  | N°Compte ¢  | Débit réel ¢                                                                     | Crédit réel \$                                                                           | Solde \$   |
| 41100000004 - EURALIS                                         |                                                                               |                                                                         |                                                                  | 41100000004 | 2 314,66 €                                                                       | 0,00 €                                                                                   | 2 314,66 € |
| 7042 - Ventes Animaux rep                                     | producteurs (jeunes de renouvellement)                                        |                                                                         |                                                                  | 7042        | 0,00€                                                                            | 793,00€                                                                                  | -793,00 €  |
| 445713 - 445713                                               |                                                                               |                                                                         |                                                                  | 445713      | 0,00€                                                                            | 79,30€                                                                                   | -79,30€    |
| 7042 - Ventes Animaux rep                                     | producteurs (jeunes de renouvellement)                                        |                                                                         |                                                                  | 7042        | 0,00€                                                                            | 732,00€                                                                                  | -732,00€   |
| 445713 - 445713                                               |                                                                               |                                                                         |                                                                  | 445713      | 0,00€                                                                            | 73,20€                                                                                   | -73,20 €   |
| 7042 - Ventes Animaux rep                                     | producteurs (jeunes de renouvellement)                                        |                                                                         |                                                                  | 7042        | 0,00€                                                                            | 732,00€                                                                                  | -732,00€   |
| 445713 - 445713                                               |                                                                               |                                                                         |                                                                  | 445713      | 0,00 €                                                                           | 73,20 €                                                                                  | -73,20 €   |
| 6054 - Achats de prestation                                   | ns de services (productions animales)                                         |                                                                         |                                                                  | 6054        | 144,31 €                                                                         | 0,00€                                                                                    | 144,31 €   |
| 445713 - 445713                                               |                                                                               |                                                                         |                                                                  | 445713      | 14,43€                                                                           | 0,00€                                                                                    | 14,43€     |
| 6311 - fonds élevage                                          |                                                                               |                                                                         |                                                                  | 6311        | 2,70 €                                                                           | 0,00€                                                                                    | 2,70 €     |
| 445719 - 445719                                               |                                                                               |                                                                         |                                                                  | 445719      | 0,00€                                                                            | 0,00€                                                                                    | 0,00€      |
| 6312 - Interbev                                               |                                                                               |                                                                         |                                                                  | 6312        | 6,60 €                                                                           | 0,00€                                                                                    | 6,60 €     |
| 445719 - 445719                                               |                                                                               |                                                                         |                                                                  | 445719      | 0,00 €                                                                           | 0,00€                                                                                    | 0,00 €     |